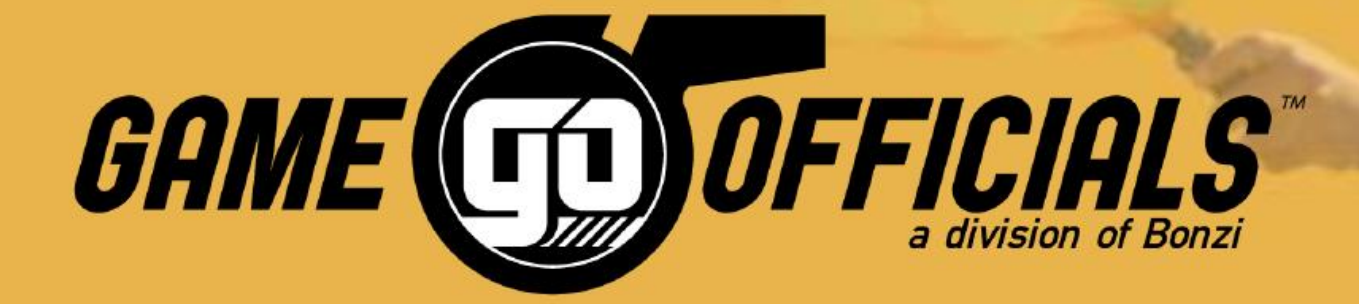

# **Referee How-To Guide for:**

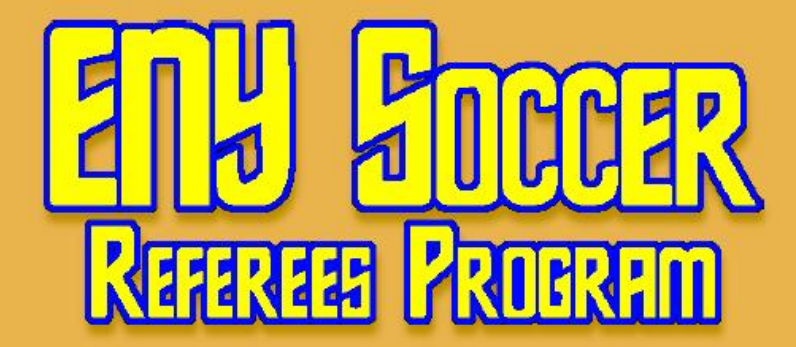

#### 1. Go to <u>www.enysra.gameofficials.net</u>

2. Click on the "NEW USER" link (left hand side of the screen in GREEN)

#### **Registration, Learning and Course Management**

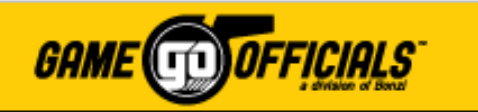

| Login              |
|--------------------|
| New User?          |
|                    |
| Request Course     |
| Sign Up For Course |
|                    |
| Support            |
| Contact            |
| USSE Info          |

enysra.GameOfficials.net is a complete Course Management and Registration system for United States Soccer Federation registrations. This system allows state associations to easily manage the entire process of registering Referees, Assessors, Assignors, and Instructors with USSF. We can help you greatly simplify course setup, course registration / payment, assignment of instructors, and post-course management. Best of all, there is no need to mail in registration forms to USSF. Individual registration entries will be sent electronically in a USSF approved format.

In addition to our Course Management and Registration system, we also offer a complete online assigning solution for virtually any team sport - designed for all levels of assigning (including recreational, amateur, high school, collegiate, intramural, and more). It was specifically written for Soccer, Baseball, Softball, Football, Basketball, Volleyball, and Hockey, but can easily be adapted for use by other team sports as well. Click here for information about a *faster, easier, smarter* way to assign games.

Click here to read more about our Course Management and Registration system.

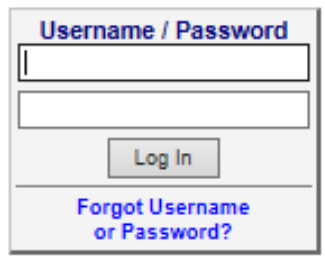

Use Your Registration Login and Password

© 2003-2017 Bonzi Technology, Inc
 Privacy Policy
 Terms of Service
 Change Language

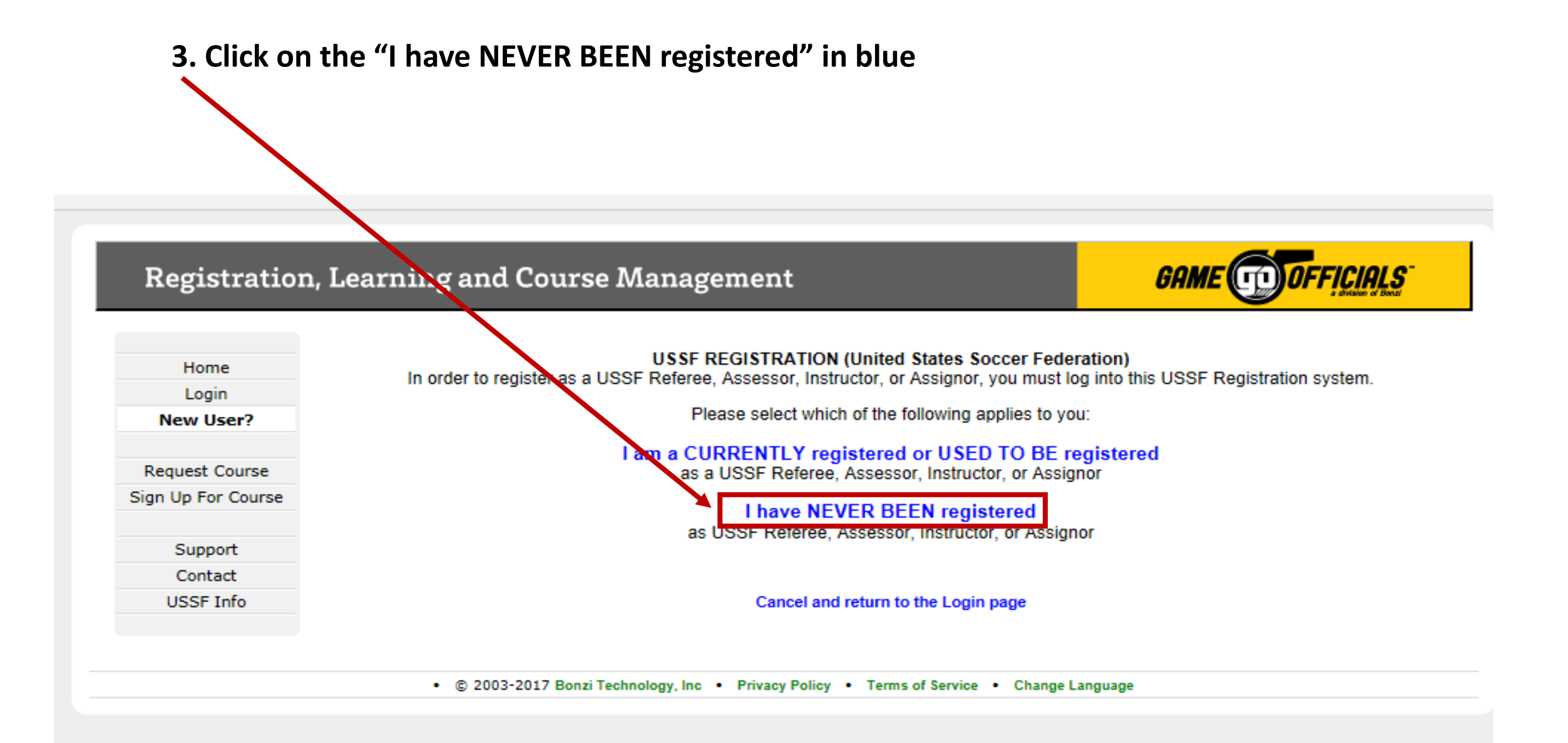

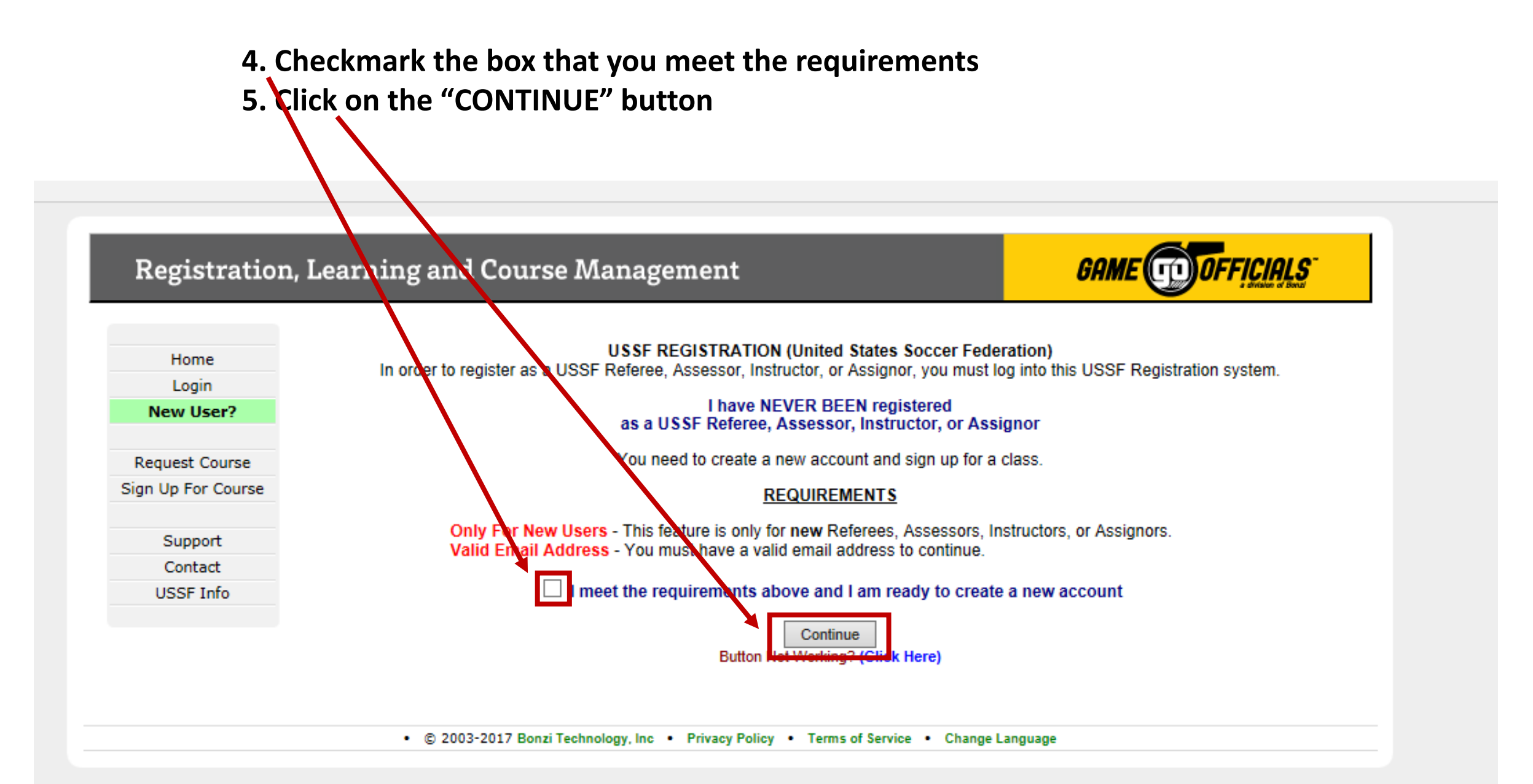

|                                       |                    | NEW                                                                                                    | ACCOUNT                                                                                                    |
|---------------------------------------|--------------------|----------------------------------------------------------------------------------------------------|----------------------------------------------------------------------------------------------------|
|                                       | Home               | A confirmation email will be sent to the ad                                                                                                    | dress you enter below. (Fields in red are required)                                                                                                    |
| 6 Fill out the "NEW USER INFORMATION" | Login              | If you are signing up som                                                                                                    | eone else (a child or dependent),                                                                                                    |
|                                       | New User?          | enter their Name and                                                                                                    | Date of birth below, hot yours.                                                                                                    |
| hov                                   | Request Course     | New User Information                                                                                                    | Cancel and return to Login pa                                                                                                    |
| DOX                                   | Sign Un For Course | New User's Name                                                                                                    |                                                                                                    |
| Eiglds in PED are required            |                    | First Middle<br>Display Name (Ex. "Chuck Smith" instead of                                                                                                    | Last                                                                                                    |
| rielus ili kcD ale lequileu           | Support            | First Last                                                                                                    | ( Charles Onlin')                                                                                                    |
|                                       | Contact            |                                                                                                    |                                                                                                    |
|                                       | USSF Info          | Account Type  Referee  Assignor                                                                                                    |                                                                                                    |
| 7 Calast 2 Convitus Oursetians        |                    | Date Of Birth (M/D (YYYY) Why do I hav                                                                                                    | e to enter my Date of Birth?                                                                                                    |
| 7. Select 3 Security Questions        |                    | Email Address                                                                                                    |                                                                                                    |
|                                       |                    | Confirm Email                                                                                                    |                                                                                                    |
|                                       |                    |                                                                                                    | —                                                                                                    |
|                                       |                    | Username * (4                                                                                                    | - 50 characters)                                                                                                    |
| 8. Accept the lerms (Required)        |                    | Password * Confirm Pwd                                                                                                    | (4 - 15 characters)                                                                                                    |
|                                       |                    | * You may use letters, numbers, periods ".",<br>Passwords may use any of these symbols:<br>Usernames and Pass                                                                                                    | underscores "_", dashes "-", and the "at" symbol "@".<br>`~! @ # \$ % ^ & * ( ) + = { } [ ] \   : ; \" ' < > , . ? /<br>words are not Case-Sensitive.                                                                                       |
|                                       |                    | Security Questions                                                                                                    | For Future Password Assista                                                                                                    |
|                                       |                    | Question                                                                                                    | Answer                                                                                                    |
|                                       |                    | ** Select a Question From The List Below                                                                                                    | •                                                                                                    |
|                                       |                    | #1 Select a Question From the List below                                                                                                    |                                                                                                    |
|                                       |                    | #2 Select a Question From The List Below                                                                                                    | <b>▼</b>                                                                                                    |
|                                       |                    | #3 Select a Question From The List Below                                                                                                    | <b>T</b>                                                                                                    |
|                                       |                    | I Do Not Want to C<br>I will contact My Assignt<br>if I am unable to res                                                                                                    | omplete the Security Questions<br>or or Group Admin for assistance<br>et my password in the future                                                                                                    |
|                                       |                    | Terms of Service                                                                                                    | Current Version: 2008.0                                                                                                    |
|                                       |                    | Bonni Technology, Inc Terms of Service for Your Persona                                                                                                    | I Use of enysra.GameOfficials.net                                                                                                    |
|                                       |                    | By using sonzi Technology, Inc's products or other PAS servi<br>be bound by the following terms and conditions (the "Terms of                                                                                                    | ces, such as enysra.GameOfficials.net ("PAS Services"), you agree<br>f Service").                                                                                                    |
|                                       |                    |                                                                                                    | Printable Vers                                                                                                    |
|                                       |                    | Personal Use Only                                                                                                    |                                                                                                    |
|                                       |                    | The BONZI Services are made available for your personal, non-commercial use only. You may not use the BONZI Services to a<br>service, or to increase traffic to your yeb site for commercial reasons, such as advertising sales. You may not take the results<br>report or page and reformat and display them, or mirror any BONZI page on your Web site without written permission from BOI<br>to make commercial use of the BONZI Services, you must enter into an agreement with BONZI to do so in advance. Please or |                                                                                                    |
|                                       |                    | Service, or to increase traffic to your yeb site for commercial reason<br>report or page and reformat and display them, or mirror any BONZI<br>to make commercial use of the BONZI Services, you must enter into<br>more information.                                                                                                    | s, such as advertising sales. You may not take the results from a BONZI<br>page on your Web site without written permission from BONZI. If you want<br>an agreement with BONZI to do so in advance. Please contact us for                   |
|                                       |                    | service, or to increase traffic to your yeb site for commercial reason<br>report or page and reformat and display them, or mirror any BONZI<br>to make commercial use of the BONZI Services, you must enter into<br>more information.                                                                                                    | s. such as advertising sales. You may not take the results from a BO.<br>page on your Web site withhout written permission from BON2. If you<br>an agreement with BONZI to do so in advance. Please contact us fo<br>These Terms (Required) |

Registration, Learning and Course Management

GAME OFFICIALS

| 9. Confirmation message that your account was created                                                                                                    | ×                                                                                                    |
|----------------------------------------------------------------------------------------------------|----------------------------------------------------------------------------------------------------|
| 10. Log in to your account with the credentials that you created and ACCEPT the "TERMS OF SERVICE"                                                                                                    | This site says         Welcome to enysra.GameOfficials.net!         Your new account was created successfully.         A copy of your username and password have been sent to the email address you entered (         OK |
| Registration, Learning and Course Management                                                                                                    | GAME OFFICIALS                                                                                                    |
| TERMS OF SERVICE         Bonzi Technology, Inc Terms of Service for Your Personal Use of enysra.GameOfficials.net         By using Bonzi Technology, Inc's products or other Bonzi services, such as enysra.GameOfficials.net ("Bonzi Services"), you agree to be bound by the following terms and conditions (the "Terms of Personal Use Only         Personal Use Only         The BONZI Services are made available for your personal, non-commercial use only. You may not use the BONZI Services to sell a product or service or to increase traffic to your Web site for commercial reasons, such as page on your Web site without written permission from BONZI. If you want to make commercial use of the BONZI Services, you must enter into an agreement with BONZI to do so in advance. Please contact us for more infil if you are interested in adding a link to a BONZI site from your web site or your company's web site, we encourage you to do so.         Use of Other's Personal Data       Image: Agree With These Terms         Continue | Service"). Printable Version advertising sales. You may not take the results from a BONZI report or page and reformat and display them, or mirror any BONZI ormation. Current Version: 2006.0301                         |

# 11. Complete or confirm the USER and CONTACT Information to complete your profile 12. Click on the "SAVE (Modify) USER"

|                          | The Group you are logging in to requires additional in<br>If you are unable to complete the information at this time, you may still be able to log in to a | formation before you can log in.<br>nother Group or as another User Type on the Change Identity Page.                       |
|--------------------------|----------------------------------------------------------------------------------------------------|----------------------------------------------------------------------------------------------------|
| In addition to this USSF | egistration system, GameOfficials.net provides assigning software for Clubs, Leagues, Tournaments, and individual Assignors. If desired, your Re           | feree Profile can be linked to assignors that are using GameOfficials.net to assign games. Completing the information below |
| Some of the following in | su motivation.                                                                                                    | e.fil LISSE Renistration data when nossible                                                                                 |
|                          | materie not needed for the odor. Registration system bacis addar in the assigning system. However, some of the mornitation will be adda to pr              | e in ooor Registration data when poolisie.                                                                                  |
| User Informati           |                                                                                                    |                                                                                                    |
| Full Name TEST           | ST (If Full Name is not correct, contact an admin for assistance)                                                                                          |                                                                                                    |
| Discay First TEA         | Last IEST     Contact your Group Admin if incorrect)                                                                                                    |                                                                                                    |
| (Wh                      | ; Date of Birth required? )                                                                                                    |                                                                                                    |
| Gender Ma                | Female     Organization, Team, etc.                                                                                                    |                                                                                                    |
| Dev onal Phot            |                                                                                                    |                                                                                                    |
| Not Al                   | ved. Inder Age 18                                                                                                    |                                                                                                    |
|                          | tion                                                                                                    |                                                                                                    |
|                          |                                                                                                    |                                                                                                    |
| Address 1                | Private * (All Address Info)                                                                                                    |                                                                                                    |
| Address 2                |                                                                                                    |                                                                                                    |
| State                    | Zin                                                                                                    |                                                                                                    |
| Phone 1                  | - Select V Private*                                                                                                    |                                                                                                    |
| Phone 2                  | - Select - V Private *                                                                                                    |                                                                                                    |
| Phone 3                  |                                                                                                    |                                                                                                    |
| Phone 4                  | Select - V Printe*                                                                                                    |                                                                                                    |
| Email 1                  | Auto emain **  Private *                                                                                                    |                                                                                                    |
| Email 2                  | Auto emails ** Private *                                                                                                    |                                                                                                    |
| Email 3                  | Auto emails ** Livivate *                                                                                                    |                                                                                                    |
| Home Association *       | Vo Association ** * V (If Applicable)                                                                                                    |                                                                                                    |
| USSF ID Num N            | (16-digit USSF ID Number)                                                                                                    |                                                                                                    |
| * Private: Only Assign   | a and System Administrators will see this info                                                                                                    |                                                                                                    |
| ** Auto emails: Alway    | end notices to this email address                                                                                                    |                                                                                                    |
| Emergency Co             | act Information                                                                                                    |                                                                                                    |
| 🖃 Forum Informa          | on                                                                                                    | Auto Login for ht                                                                                                    |
|                          | Forum Deconvert                                                                                                    |                                                                                                    |

## 13. Click on the "COURSES" link (left hand side of the screen)

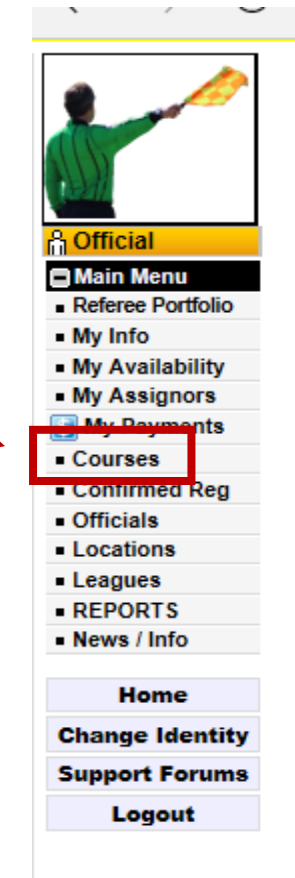

| Home • (  | Change Identity | Support Forums          | <ul> <li>Help Docs</li> </ul> | • Oth    |
|-----------|-----------------|-------------------------|-------------------------------|----------|
| Hide Menu |                 |                         |                               |          |
|           |                 |                         |                               |          |
|           |                 |                         |                               |          |
| [ VIEW ]  | Welcome to Ga   | ameOfficials! - You are | e now viewing v               | our pers |
| [         |                 |                         | ,, ,, , ,, , ,, , ,,          |          |
|           |                 |                         |                               |          |
|           |                 |                         |                               |          |
|           |                 |                         |                               |          |
|           |                 |                         |                               |          |

#### 14. Click on the "REFEREE COURSES" link

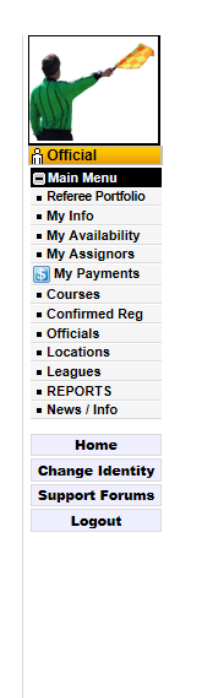

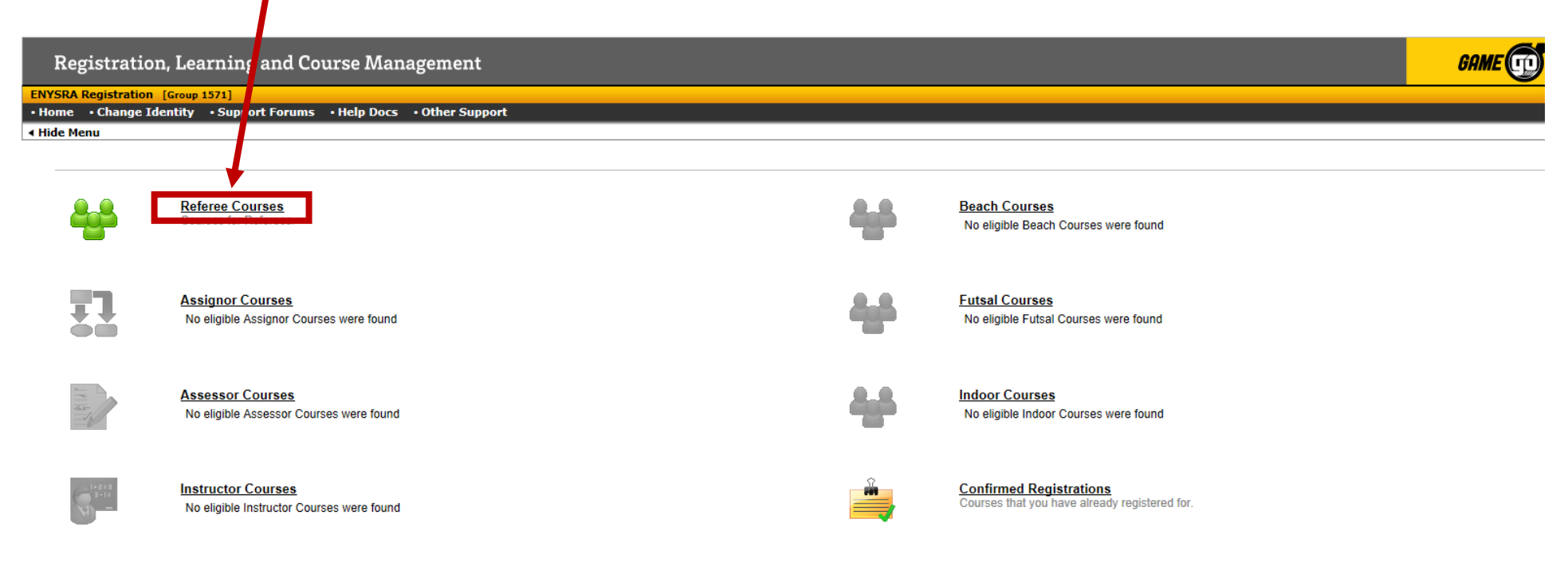

### **15. Choose the "GRADE 8 NEW REFEREES" link**

| 2                                 | Registration, Learning and Course Management                                              | GAME OFFICIALS |
|-----------------------------------|-------------------------------------------------------------------------------------------|----------------|
|                                   | ENYS Registration [Group 1571]                                                            | USER: gxzar    |
| 1920                              | Home     Change Identity     Support Forums     Help Docs     Other Support               |                |
| A Official                        | Hide Menu                                                                                 |                |
| 🖨 Main Menu                       |                                                                                           |                |
| Referee Portfolio                 | Refere Courses (Change) Current Referee Grade: New                                        |                |
| My Millio     My Availability     |                                                                                           |                |
| <ul> <li>My Assignors</li> </ul>  |                                                                                           |                |
| My Payments                       | Grade 8 New Referees                                                                      |                |
| <ul> <li>Courses</li> </ul>       | New Rateree Course for Grad 8 Referee                                                     |                |
| <ul> <li>Confirmed Reg</li> </ul> |                                                                                           |                |
| Officials                         |                                                                                           |                |
| Locations                         | Ch 2003-2017 Renzi Technology Inc. • Privacy Policy • Terms of Service • Channel angulane |                |
| Leagues     DEPODTS               | S cons controllegy, no intrody remains or control similar congrege                        |                |
| News / Info                       |                                                                                           |                |
|                                   |                                                                                           |                |
| Home                              |                                                                                           |                |
| Change Identity                   |                                                                                           |                |
| Support Forums                    |                                                                                           |                |
| Logout                            |                                                                                           |                |

#### 16. Click on the "REGISTER FOR THIS COURSE" button

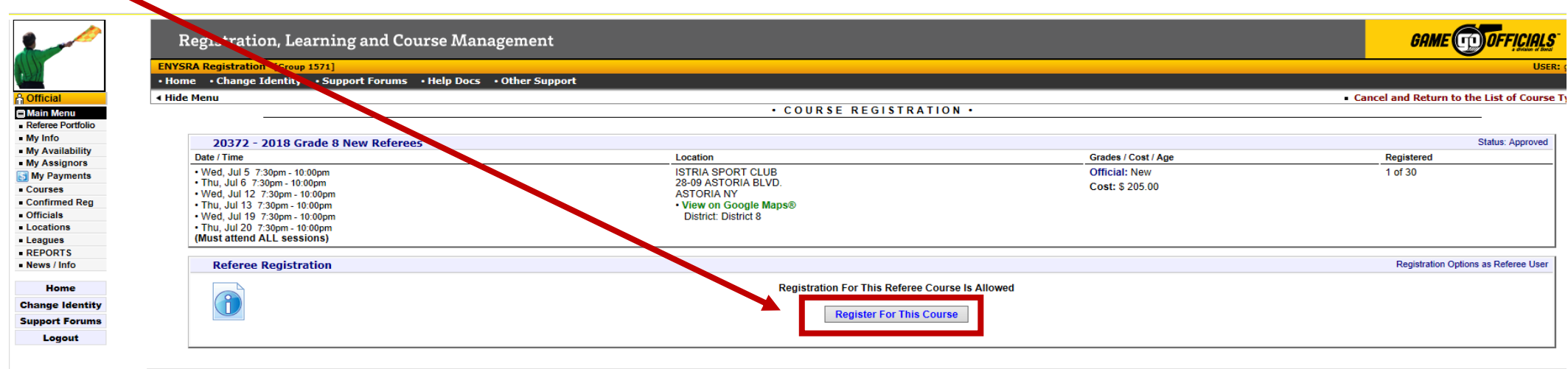

© 2003-2017 Bonzi Technology, Inc 
 Privacy Policy
 Terms of Service
 Change Language

|                    | R 🖉 🖉                                                                         | egistration, Learning and Course Management                                                                                                    |                                                                                                    |
|--------------------|-------------------------------------------------------------------------------|----------------------------------------------------------------------------------------------------|----------------------------------------------------------------------------------------------------|
| 17. Confirm The    | ENYSR                                                                         | A Registration [Group 1571]                                                                                                    |                                                                                                    |
|                    | • Home                                                                        | e • Change Identity • Support Forums • Help Docs • Other Support                                                                                                    |                                                                                                    |
| registration and   | A Hide I                                                                      | Menu                                                                                                    | USSF REGISTRATION •                                                                                                    |
| contact Info       | Referee Portfolio     My Info     My Availability     My Assignors     Starts |                                                                                                    | USSF Reg Info<br>Payment Info Confirmation Finished                                                                                    |
| 18. Fill out       | Courses                                                                       | Registration Year 2018                                                                                                    | Registration Type Referee                                                                                                    |
|                    | Officials                                                                     | Referee Registration Information                                                                                                    |                                                                                                    |
| Country of Birth   | Logations     Leagues                                                         | USSFID # TBD<br>Full Name                                                                                                    |                                                                                                    |
| and Country of     | REPORTS     News / Info                                                       | First TER Middle Last TESTER<br>Date Of Birth 6/30/1975                                                                                                    |                                                                                                    |
| citizonchin        | Home                                                                          | Sex O Male O Female                                                                                                    |                                                                                                    |
| citizenship.       | Change Identity                                                               | Address 1                                                                                                    |                                                                                                    |
|                    | Support Forums                                                                | Address 2                                                                                                    |                                                                                                    |
| 19 Choose District | Logout                                                                        | State Zip                                                                                                    |                                                                                                    |
|                    |                                                                               | Primary Phone #                                                                                                    |                                                                                                    |
| 8 from the         |                                                                               | Alternate Phone #                                                                                                    |                                                                                                    |
| "District"drop     |                                                                               |                                                                                                    |                                                                                                    |
|                    |                                                                               | Additional Information                                                                                                    |                                                                                                    |
| down box           |                                                                               | Country of Birth (e.g. USA)                                                                                                    |                                                                                                    |
|                    |                                                                               | Country of Citizenship (e.g. USA)                                                                                                    | Date Attained TBD                                                                                                    |
| 20 Chack the       |                                                                               | Badge Received two<br>State Affiliation NY                                                                                                    | Date First Destrict - SELECT - V                                                                                                    |
|                    |                                                                               | Conviction Information                                                                                                    |                                                                                                    |
| "Conviction Info"  |                                                                               | Have you over been o                                                                                                    | envicted of a felor y, a crime of violence, any crime against an in                                                                    |
| "YES" or "NO"      |                                                                               |                                                                                                    | O Yes O No                                                                                                    |
|                    |                                                                               | Information Certification                                                                                                    |                                                                                                    |
|                    |                                                                               | I understand that by successfully completing the educational requirements and registering with the USSF, Inc as a referee, I am entitled to act as a g<br>game. I further understand that my registration with USSF does not create an employment contract or an employment relationship with USSF.                | ame official at the appropriate level of competition indicated by my approved grade. I                                                 |
| 21. Electronic     |                                                                               | <ul> <li>I also certify that I have no physical illness or impairment which will make participation in soccer related activities dangerous to me.</li> <li>Registrant represents that the information contained in the form shall be true and correct, and that Registrant has not lied about, misrepre</li> </ul> | esented or otherwise falsified such information.                                                                                       |
| Signature and date |                                                                               | Electronic Signature                                                                                                    |                                                                                                    |
|                    |                                                                               |                                                                                                    | I certify that I am the individual listed above or a legal representative     Today's Date     (M/D/YYYY)                              |
|                    |                                                                               | · · · · · · · · · · · · · · · · · · ·                                                                                                    | The following statement is a requirement of the United States Socce Federation:                                                        |
| 22. Click on the   |                                                                               |                                                                                                    | I agree to participate in, and comply with, the risk management program<br>of the Organization member through which I am participating |
| "SAVE(AddPogist)"  |                                                                               |                                                                                                    |                                                                                                    |
| SAVE(AUUNEESSI)    |                                                                               |                                                                                                    | SAVE (Add Registration)                                                                                                    |
|                    |                                                                               |                                                                                                    |                                                                                                    |

© 2003-2017 Ronzi Technology Inc. + Privacy Polloy + Terms of Service + Change Language

23. Select Payment Method (credit/debit cards only) **Registration is first-come, first-served** 

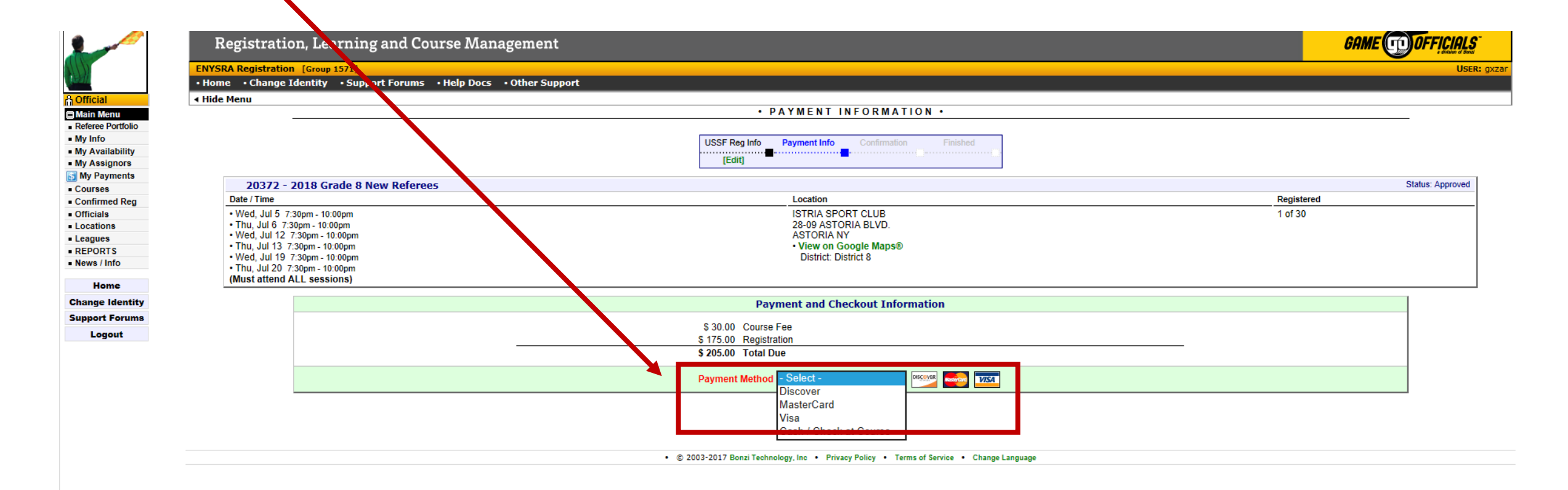

#### 24. Confirm Payment Method

|                   | Registration, Learning and Course Management                                                   | GAME OFFICIALS |
|-------------------|------------------------------------------------------------------------------------------------|----------------|
| 111               | ENYSRA Registration [Group 1571]                                                               | USER: g        |
| 12-27/            | Home      Change Identity      Support Forums      Help Docs      Other Support                |                |
| Official          | Hide Menu                                                                                      |                |
| Main Menu         | PAYMENT CONFIRMATION •                                                                         |                |
| Referee Portfolio |                                                                                                |                |
| My Info           | USSF Reg Info Payment Info Confirmation Finished                                               |                |
| My Availability   |                                                                                                |                |
| My Assignors      |                                                                                                |                |
| My Payments       | Dowmont Confirmation Verify Dowmont Method / Info                                              |                |
| Courses           | Payment Commission                                                                             |                |
| Confirmed Reg     | Amount \$ 205.00                                                                               |                |
| Officials         | Payment Type 1999                                                                              |                |
| Locations         |                                                                                                |                |
| Leagues           | Config Demonstrative Connect Demonstrative                                                     |                |
| News (Info        | Contirm Payment Method Cancel Payment                                                          |                |
| News / Into       |                                                                                                |                |
| Home              | © 2003-2017 Bonzi Technology, Inc      Privacy Policy     Ferms of Service     Change Language |                |
| Change Identity   |                                                                                                |                |
| Support Forums    |                                                                                                |                |
| Logout            |                                                                                                |                |

#### 25. When you see the screen below your registration is complete

|                   | Registration, Learning and Course Managem                                       | ent                                  |                      | GAME OFFICIALS                                           |
|-------------------|---------------------------------------------------------------------------------|--------------------------------------|----------------------|----------------------------------------------------------|
|                   | ENYSRA Registration [Group 1571]                                                |                                      |                      | USER:                                                    |
| 2211              | Home      · Change Identity      · Support Forums      · Help Docs      · Other | r Support                            |                      |                                                          |
| Official          | < Hide Menu                                                                     |                                      |                      | <ul> <li>Cancel and Return to the List of Cou</li> </ul> |
| Main Menu         |                                                                                 | COURSE REGISTRATIC                   | )N •                 |                                                          |
| Referee Portfolio |                                                                                 |                                      |                      |                                                          |
| My Info           | 20372 - 2018 Grade 8 New Referees                                               |                                      |                      | Status: Approved                                         |
| My Availability   | Date / Time                                                                     | Location                             | Grades / Cost / Age  | Registered                                               |
| My Payments       | Wed, Jul 5 7:30pm - 10:00pm                                                     | ISTRIA SPORT CLUB                    | Official: New        | 2 of 30                                                  |
| Courses           | Thu, Jul 6 7:30pm - 10:00pm                                                     | 28-09 ASTORIA BLVD.                  | Cost: \$ 205.00      |                                                          |
| Confirmed Reg     | Wed, Jul 12 7:30pm - 10:00pm     Thu Jul 13 7:30pm - 10:00pm                    | ASTORIA NY<br>• View on Google Maps® |                      |                                                          |
| Officials         | • Wed, Jul 19 7:30pm - 10:00pm                                                  | District: District 8                 |                      |                                                          |
| Locations         | Thu, Jul 20 7:30pm - 10:00pm                                                    |                                      |                      |                                                          |
| Leagues           | (Must attend ALL sessions)                                                      |                                      |                      |                                                          |
| REPORTS           | Defense Desistration                                                            |                                      |                      | Registration Options as Referee Liser                    |
| News / Into       | Referee Registration                                                            |                                      |                      | Registration Options as Referee Oser                     |
| Home              | Registration Confirmed                                                          |                                      |                      | Cancel Registration                                      |
| hange Identity    | Total Due: \$ 205.00 Total Paid:                                                |                                      |                      |                                                          |
| Support Forums    |                                                                                 |                                      |                      |                                                          |
| Longut            |                                                                                 |                                      |                      |                                                          |
| Logout            | 2018 Referee Registration Information                                           |                                      |                      |                                                          |
|                   | Name TEST TEST                                                                  |                                      | USSFID # TBD         |                                                          |
|                   | Date of Birth 1/13/2001                                                         |                                      | Reg Type Referee     |                                                          |
|                   | Sex M                                                                           |                                      | Referee Grade New    |                                                          |
|                   | Address 105 FOX STREET                                                          |                                      | Place of Birth USA   |                                                          |
|                   | REGUPARK NY 11374                                                               |                                      | Citizenship USA      |                                                          |
|                   | Email (                                                                         |                                      | State Affiliation NY |                                                          |
|                   | Phone                                                                           |                                      | Date Attained Grade  |                                                          |